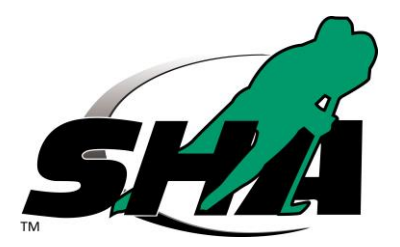

## SPORDLE: find your hockey information

Hockey Canada has replaced eHockey database with Spordle. All of your coaching, team and officials information has been transferred.

If you have been registered in hockey before as a player, coach, manager, trainer, referee here is how to find your HOCKEY ID#.

- 1. Type or Copy and Paste the SPORDLE link below into your browser to begin
- 2. <u>https://account.spordle.com/login</u>
- 3. To Create your Spordle account Select Sign Up & follow the steps
- 4. Enter email (click next)
- 5. Enter information requested
  - First name
  - Last name
  - Create Password
  - Select language
  - Enter the verification code that has been emailed
- 6. To find your Hockey account, sign into your Spordle account
- 7. SEARCH by "YOUR" FIRST NAME & LAST NAME or HOCKEY ID
  - First name
  - Last name
  - Date of birth (YEAR-MONTH-DATE)
  - Click SEARCH
- 8. Existing profiles will be shown
  - Select LINK THIS MEMBER
  - RELATION: from the menu select your relationship to this profile
  - Select LINK

Now in Spordle you can view your hockey profile or sign up for a clinic.

To view your profile:

- In the menu on the left select MEMBERS

If you are missing information on your profile, please use the Help ? button, located in the bottom right of the Spordle account, and submit your request.